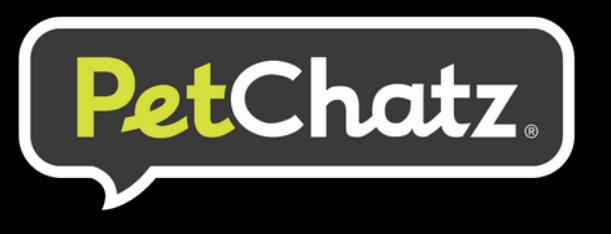

# Pet Hotel Dashboard Setup Instructions

#### **Create a Boarding Admin Account:**

1. Go to chat.petchatz.com and register a new account. This will be a master account for ALL of your facility PetChatz units.

2. Before you add any PetChatz units contact our PetChatz Customer Care team at support@petchatz.com or 1-855-444-6544 to change the status of your account to a Boarding Admin Account.

\*Existing PetChatz units registered to individual email accounts will need to be removed from PetChatz database for exclusive boarding facility re-registration. Contact customer care to complete this process.

| Adding PetChatz units to your Hotel<br>Admin Account:<br>1. Login to chat.petchatz.com with<br>your new hotel admin account.<br>2. Click the 'Add PetChatz Unit'<br>button. | Pet Hotel Dashboard | PetChatz Units Filter: Add PetChatz Unit Serial Number | Status            | Time 2<br>PetChatz Username | Zone: | Enabled | Audio | Apply Video Recording | Daily Treatz Limi | it |
|----------------------------------------------------------------------------------------------------|---------------------|--------------------------------------------------------|-------------------|-----------------------------|-------|---------|-------|-----------------------|-------------------|----|
| 3. A popup will prompt you to enter a P                                                                                                    | etChatz Unit        | Add Pe                                                 | etChat            | z Unit                      |       |         |       |                       |                   | ×  |
| be unique for each unit as it will be used                                                                                                    | d for your          | PetCh                                                  | natz Uni<br>word: | it Name:                    |       |         |       |                       |                   |    |

clients (pet parents) to login. Enter the PetChatz Unit Name and corresponding password into the fields and click the 'Add' button.

## 4. Click the 'Sync PetChatz Unit' button in the Serial Number column.

\*For assistance please refer to the "Connect to a Wireless Network" section of our PetChatz Quick Start Guide found at **PetChatz.com/support/quick-start-guide/**.

| PetChatz Units    |         |                   |           |         |       |                 |                    |
|-------------------|---------|-------------------|-----------|---------|-------|-----------------|--------------------|
| Filter:           |         |                   |           |         |       |                 |                    |
| Add PetChatz Unit |         | Time Zone:        |           |         |       | Apply           |                    |
| Serial Number     | Status  | PetChatz Username | Password  | Enabled | Audio | Video Recording | Daily Treatz Limit |
|                   | OFFLINE | PetHotelSuite1    | password1 |         |       |                 |                    |

5. Enter the 4-digit sync code that is displayed on the PetChatz Unit screen and click 'Sync'. The serial number for the unit and the default settings will appear.

| Sync PetChatz Unit          |        | ×    |
|-----------------------------|--------|------|
| Enter four digit sync code: |        |      |
|                             | Cancel | Sync |

Cancel

Add

**Congratulations!** Your PetChatz unit is ready for use! Your client can access this unit by logging in using the

### suite specific credentials: Email (PetChatz unit name) & Password.

To change passwords in between clients, click on the row of the specific PetChatz unit to edit the name, password, and settings. A popup will appear in which you can make these changes. Click the 'Save' button to save any changes you have made.

| PetChatz Units    |        |                             |                                |                   |       |                 |                    |
|-------------------|--------|-----------------------------|--------------------------------|-------------------|-------|-----------------|--------------------|
| ilter:            |        |                             |                                |                   |       |                 |                    |
|                   |        |                             |                                |                   |       |                 |                    |
| Add PetChatz Unit |        | Time                        | Zone: America/Chicago          | Apply             |       |                 |                    |
| Add PetChatz Unit | Status | Time 2<br>PetChatz Username | Zone: America/Chicago Password | Apply     Enabled | Audio | Video Recording | Daily Treatz Limit |

# Need help? Call: (855) 444-6544 Email: support@petchatz.com